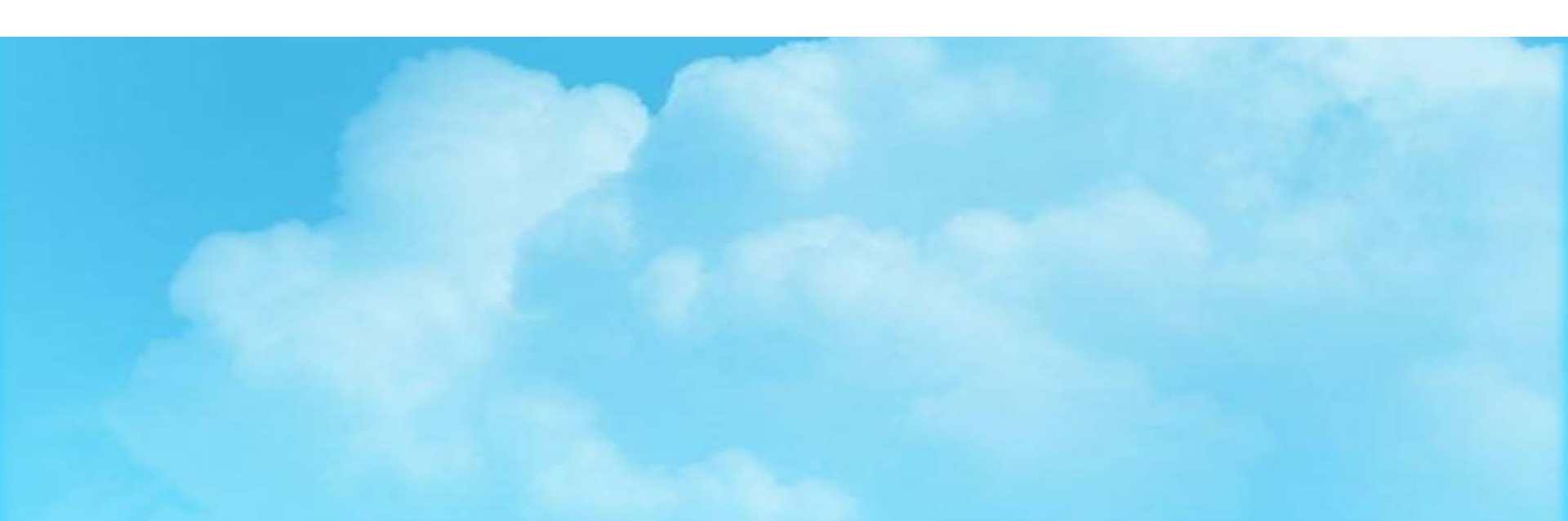

## 국가근로장학생 사전교육

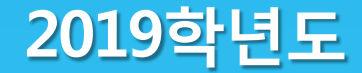

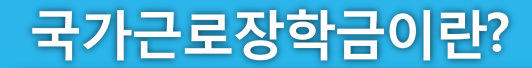

## 국가근로장학금이란?

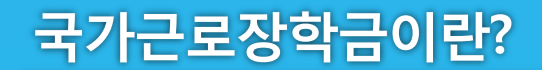

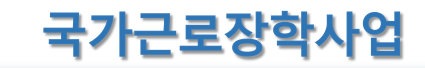

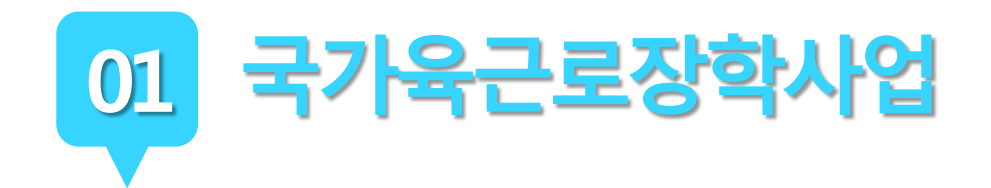

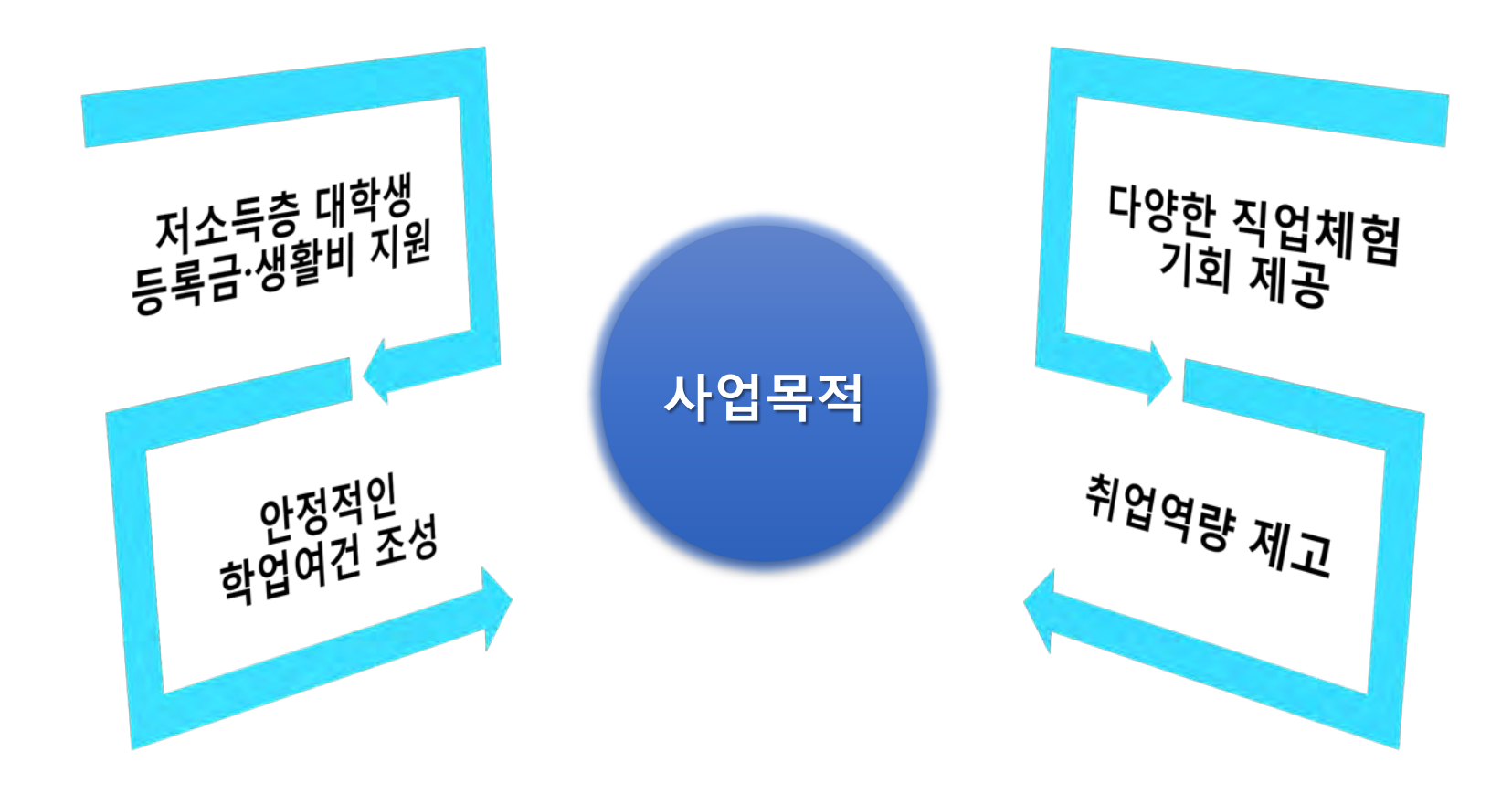

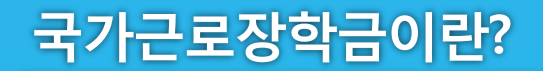

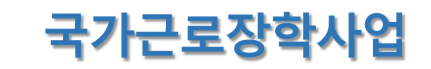

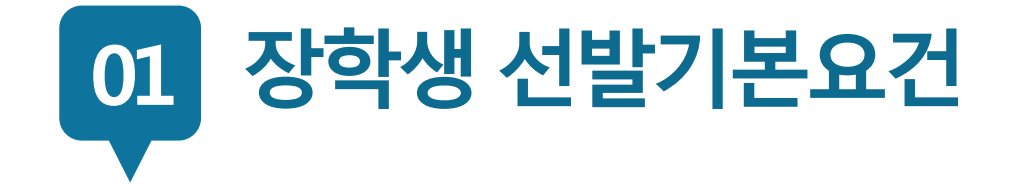

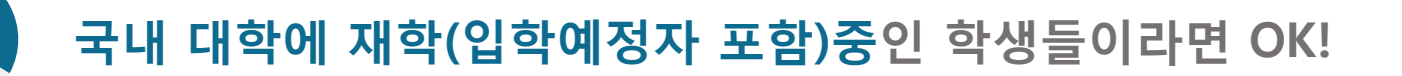

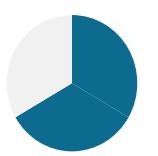

소득분위가 8분위 이하인 학생들을 대상으로 해요. 단, 긴급한 가계 곤란 학생, 취업연계유형, 봉사유형, 농·산·어촌 근로 시 소득분위와 관계없이 선발될 수 있습니다.

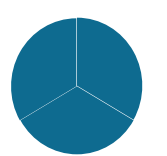

직전학기 성적이 70점(100점 만점) 이상이어야 해요.

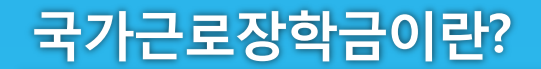

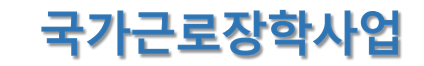

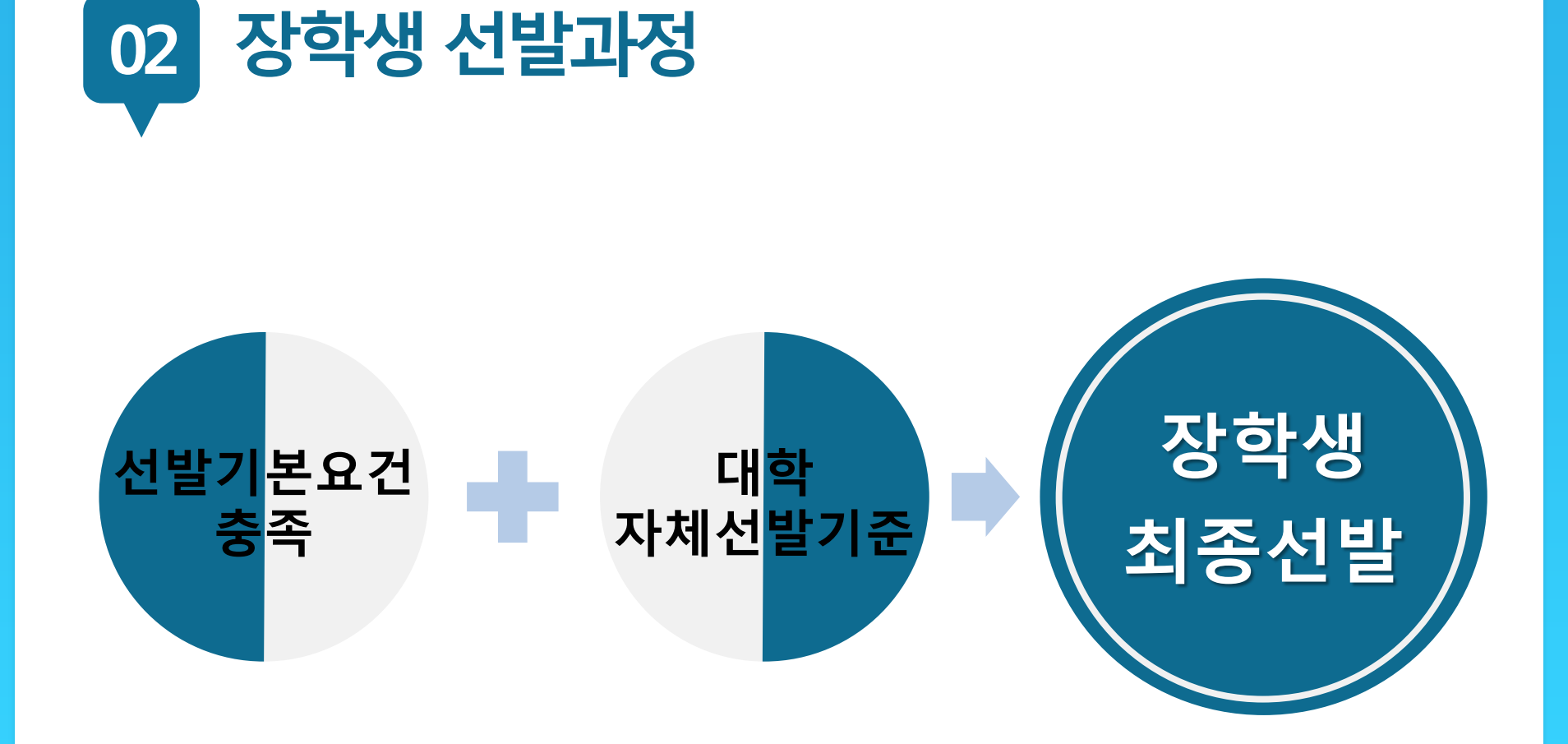

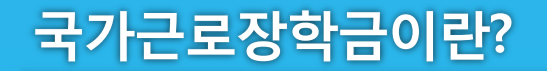

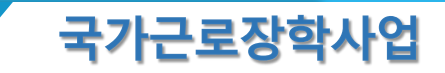

학기당 최대

450시간

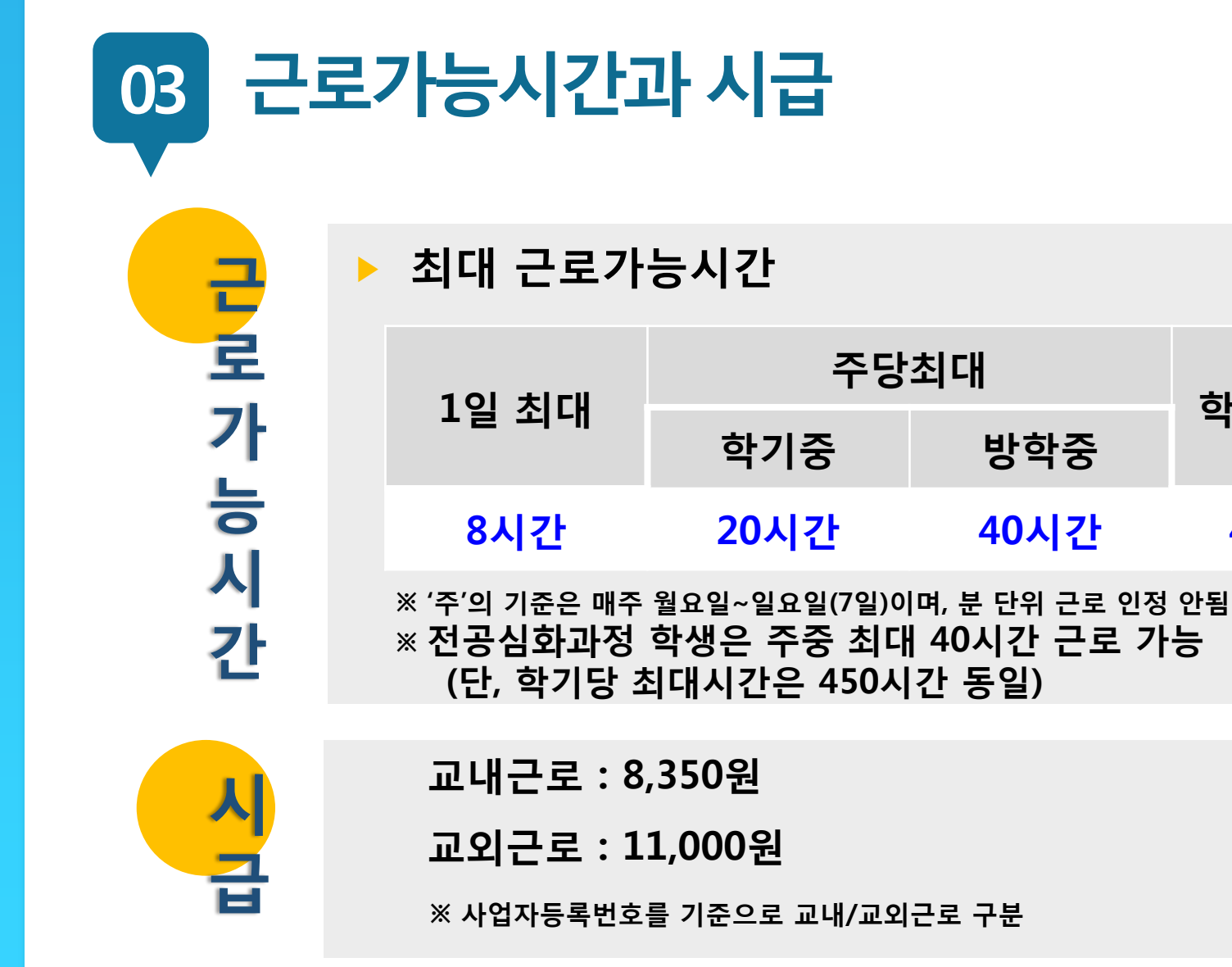

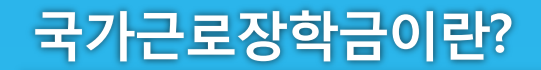

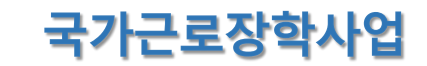

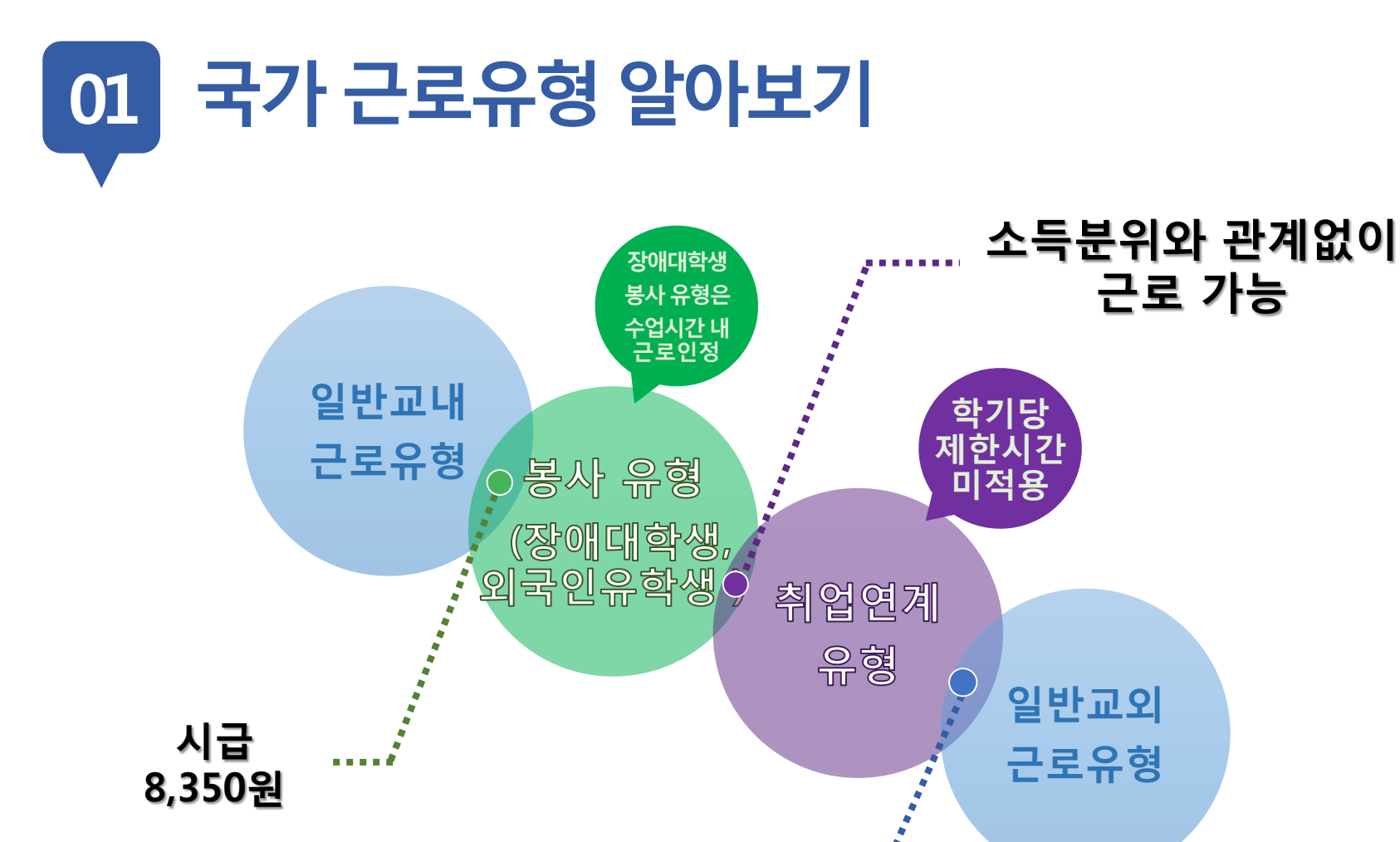

시급

11,000원

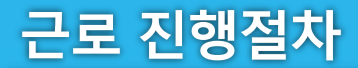

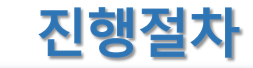

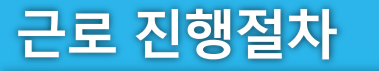

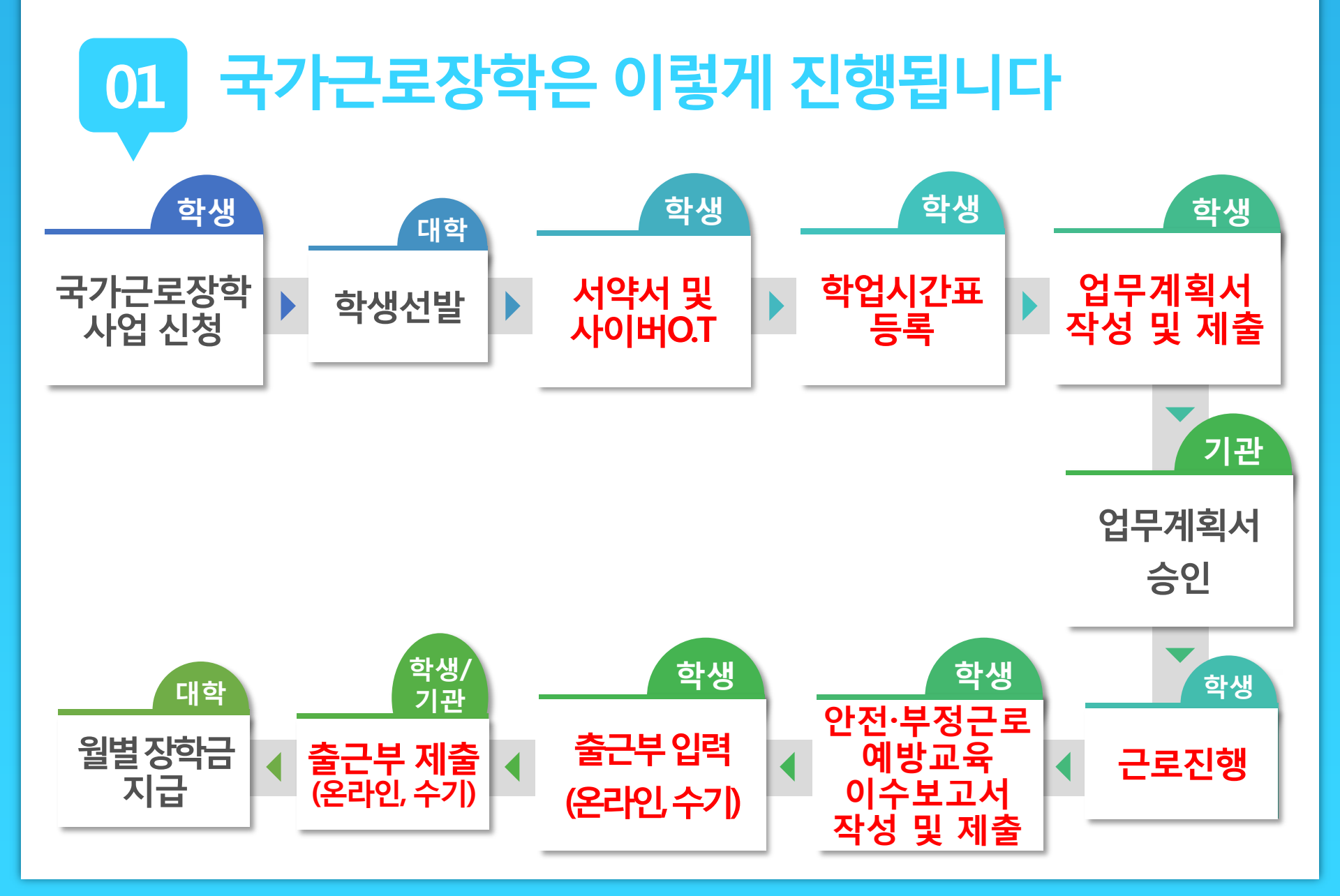

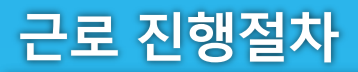

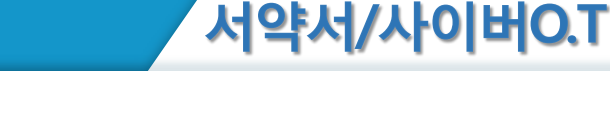

01 유의사항

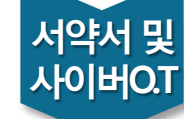

학업 시간표

업무 계획서

> 근로 진행

교육 이수보고서

출근부 입력

출근부 제출

월별장학금 지급

장학금

신청

학생 선발

근로장학생으로 선발 된 후에 서약서 확인과 사이버오리엔테
 이션 이수가 가능

- 서약서 확인 시, 장학생 본인명의의 공인인증서가 필요
- 서약서 확인 및 사이버오리엔테이션 이수필수
   ※ 서약서 확인, 사이버오리엔테이션 이수, 업무계획서 제출 및 기관 승인, 교육이수 보고서 제출을 완료하여야 출근부 입력가능

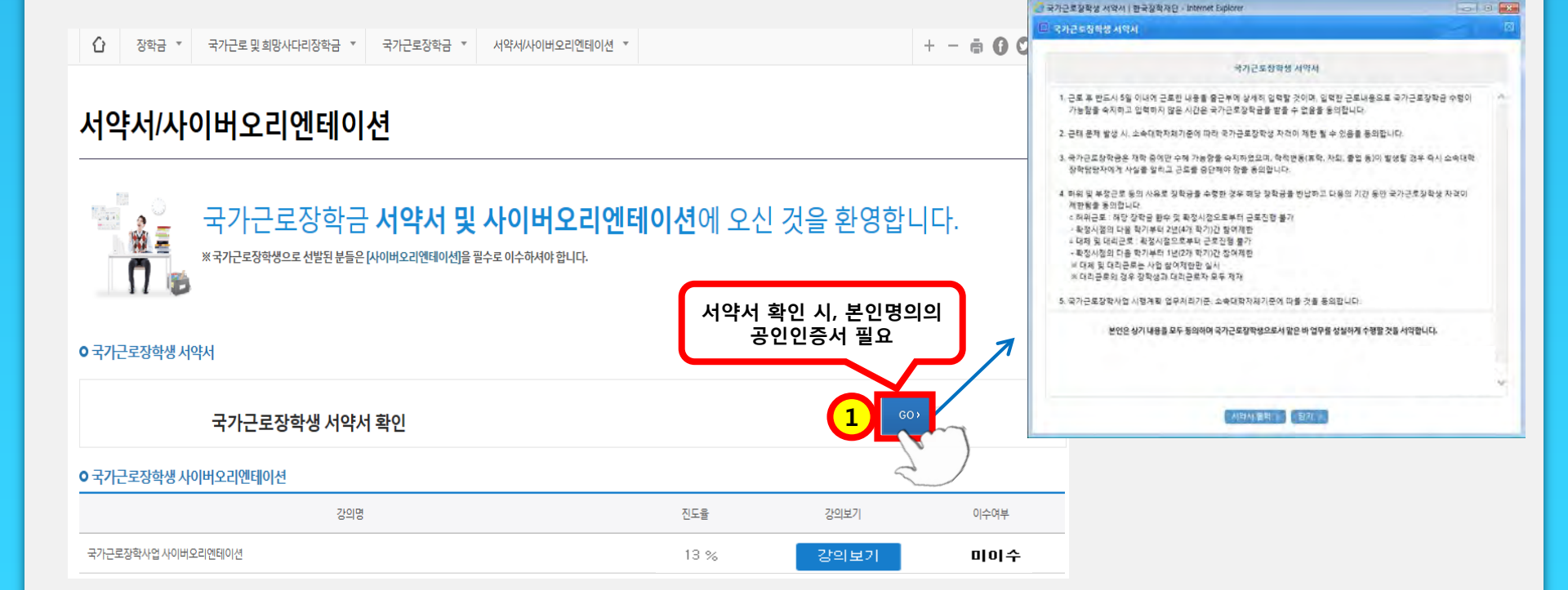

## 홈페이지 > 장학금 > 국가교육근로장학금 > 근로장학관리 > 서약서/사이버오리엔테이션

02 진행절차

근로 진행절차

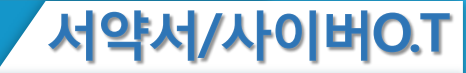

근로 진행절차

02

진행절차

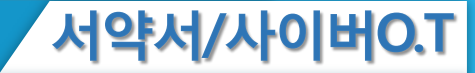

### <u>국가근로장학생</u> 서약서

- 근로 후 반드시 5일 이내에 근로한 내용을 출근부에 상세히 입력할 것이며, 입력한 근로내용으로 <u>국가근로장하금</u> 수령이 가능함을 숙지하고 입력하지 않은 시간은 <u>국가근로장하금을</u> 받을 수 없음을 동의합니다.
- 근태 문제 발생 시, 재단 및 소속대학 자체기준에 따라 <u>국가근로장항생</u> 자격이 제한 될 수 있음을 동의합니다.
- 3. <u>국가근로장한금은</u> 재학 중에만 수혜 가능함을 숙지하였으며, 학적변동(휴학, 자퇴, 졸업 등)이 발생할 경우 즉시 소속대학 장학담당자에게 사실을 알리고 근로를 중단해야 함을 동의합니다.
- 허위 및 부정근로 등의 사유로 장학금을 수령한 경우 해당 장학금을 반납하고 다음의 기간 동안 <u>국가근로장학생</u> 자격이 제한됨을 동의합니다.
  - 허위근로 : 해당 장학금 환수 및 확정시점으로부터 근로진행 불가
  - <u>확정시점부터</u> 4개 학기(2년)동안 <u>근로장학사업</u> 참여제한
  - 대체 및 대리근로 : 확정시점으로부터 근로진행 불가
     <u>확정시점부터</u> 2개 학기(1년)동안 <u>근로장학사업</u> 참여제한
     ※ 대체 및 대리근로는 사업 참여제한만 실시
     ※ 대리근로의 경우 장학생과 대리근로자 모두 제재
- 5. 본인은 <u>매칭되거나</u> <u>매칭될</u> 가능성이 있는 근로기관(또는 근로지) 관리자(또는 담당자)와 <u>가족관계(배우자, 직계혈족, 4존 이내의 방계혈족)인 경우, 소속대학</u> <u>장학담당자에게 이를 고지하고 근로를 중단</u>해야 함에 동의하고, 미고지시 그에 따른 책임을 질 것을 동의합니다.
- 국가근로장학사업 시행계획·업무처리기준, 소속대학자체기준에 따를 것을 동의 합니다.

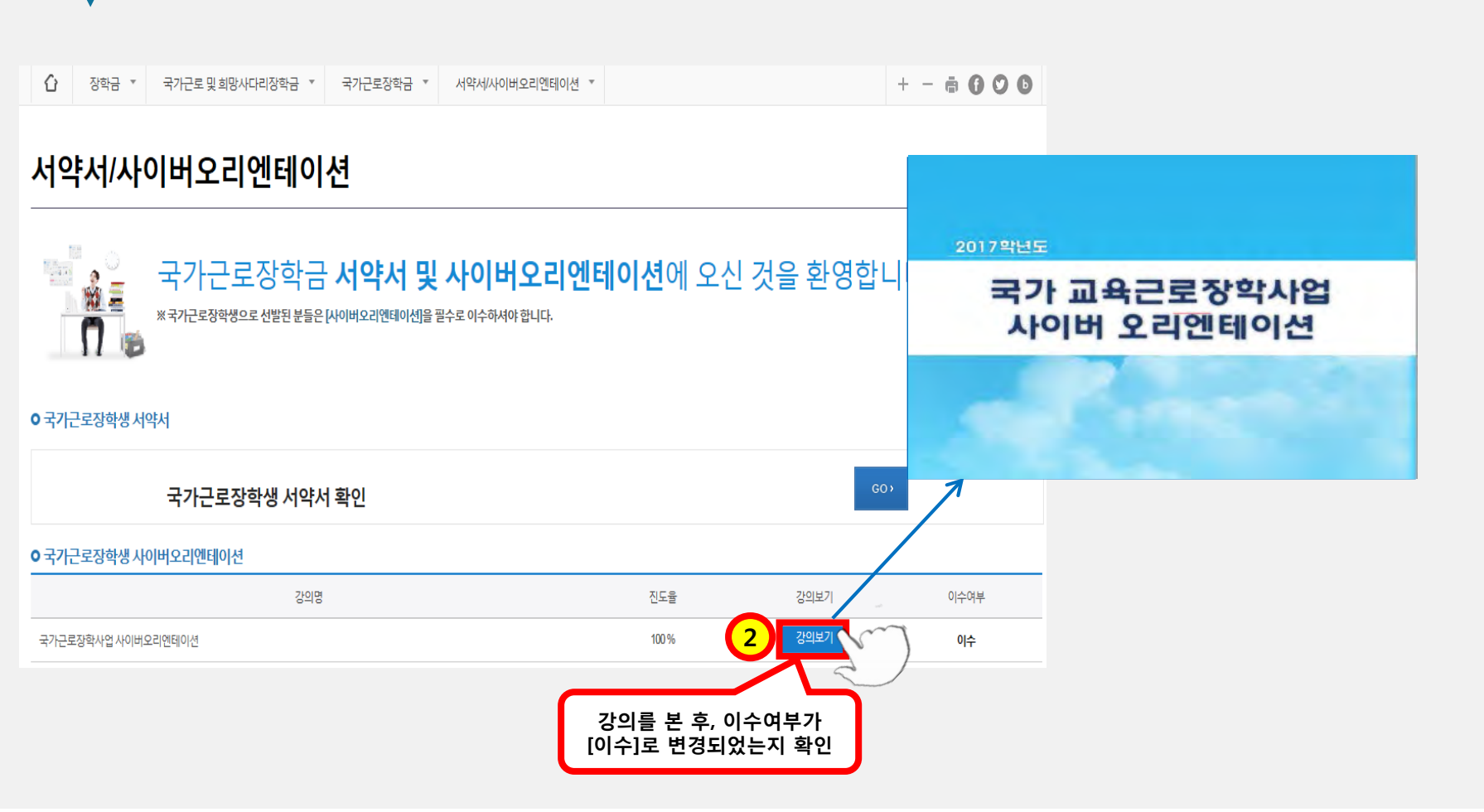

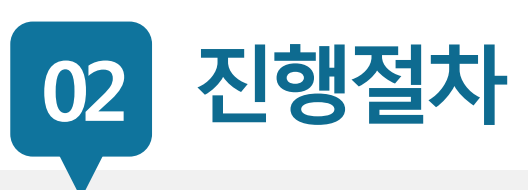

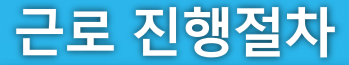

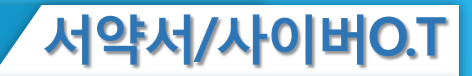

학업시간표

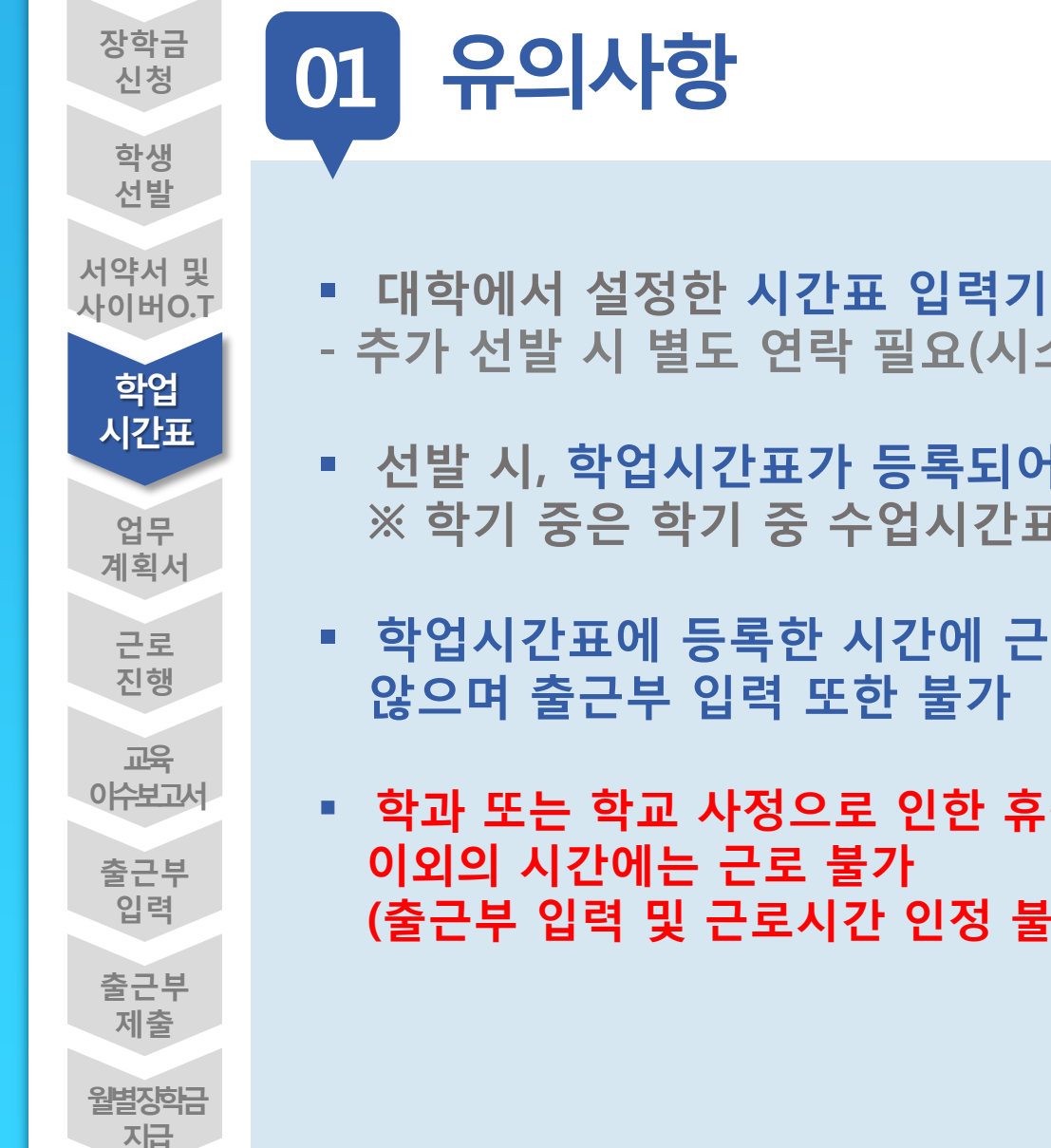

- 대학에서 설정한 시간표 입력기간만 시간표 등록가능
- 추가 선발 시 별도 연락 필요(시스템에 입력 가능 기간 설정)
- 선발 시, 학업시간표가 등록되어있어야 출근부 입력 가능 ※ 학기 중은 학기 중 수업시간표, 방학 중은 계절학기 시간표
- 학업시간표에 등록한 시간에 근로한 내용은 인정되지
- 학과 또는 학교 사정으로 인한 휴강 발생 시 강의시간표 (출근부 입력 및 근로시간 인정 불가)

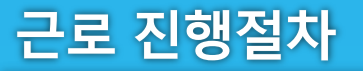

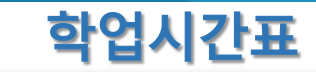

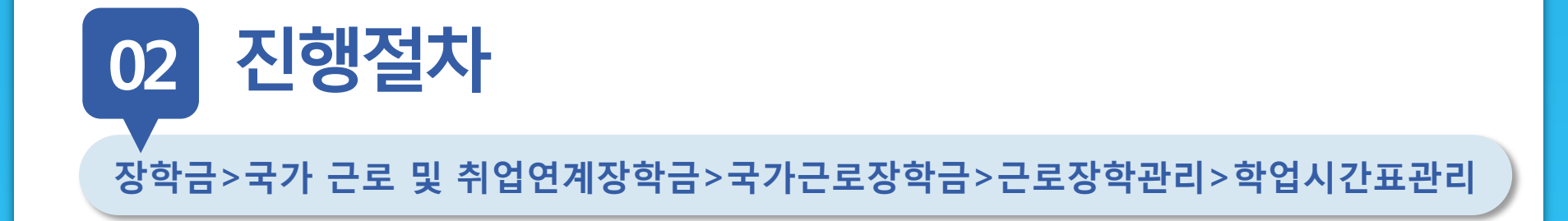

|  | Û | 장학금 ▼ | 국가근로 및 취업연계 장학금 💌 | 국가근로장학금 💌 | 학업시간표관리 ▼ |  |
|--|---|-------|-------------------|-----------|-----------|--|
|--|---|-------|-------------------|-----------|-----------|--|

## 학업시간표 관리

• 학업 시간표를 관리 하실 수 있습니다.

○ 학업 시간표 관리

| 검색 조건 | 8 ✔ 기 ✔ 정기학기 ✔ 검색 >                  |
|-------|--------------------------------------|
| 조회 조건 | ●전체 ○ AM 7:00~12:45 ○ PM 13:00~23:45 |

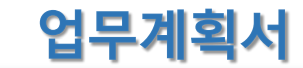

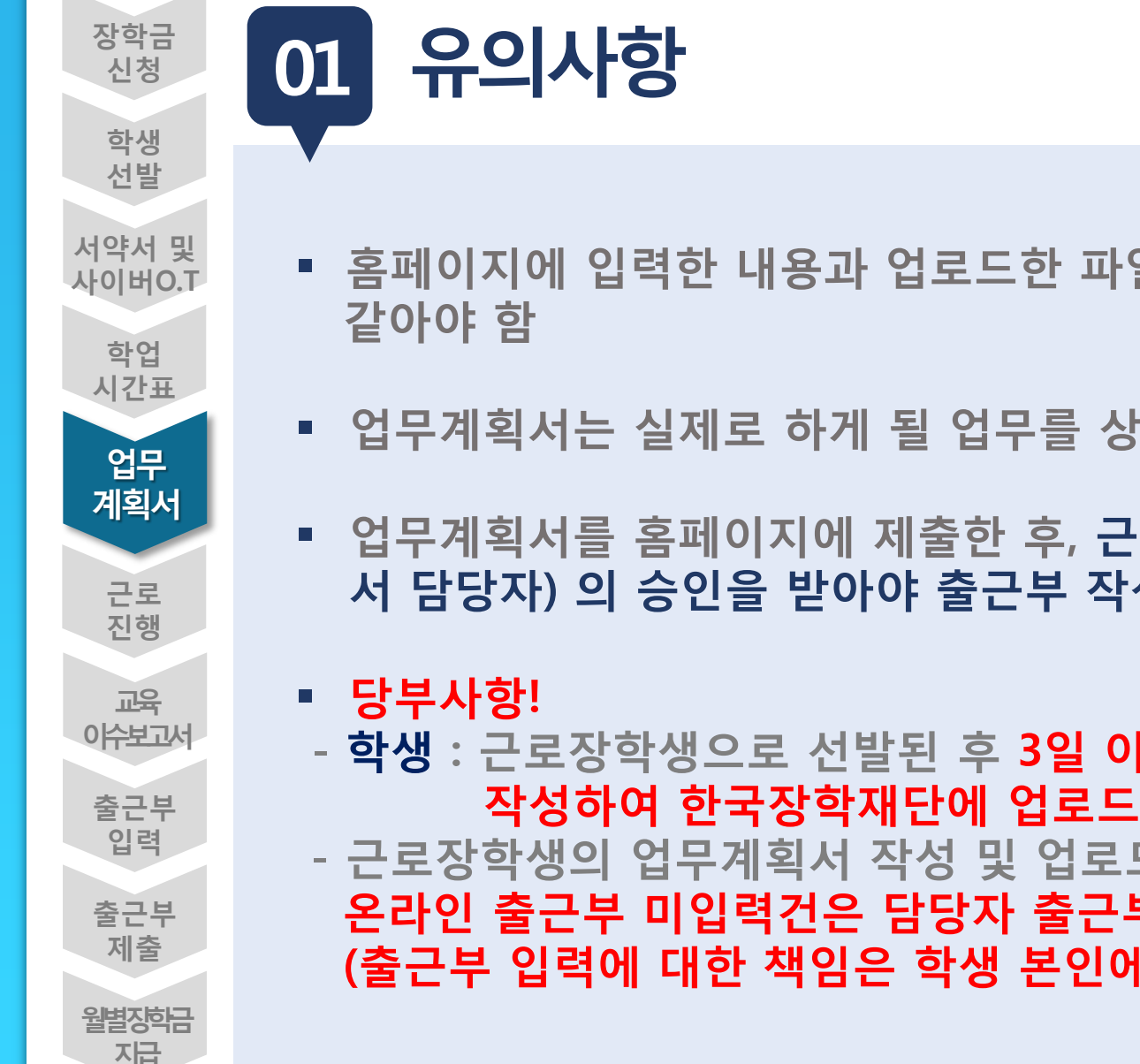

- 홈페이지에 입력한 내용과 업로드한 파일의 내용이
- 업무계획서는 실제로 하게 될 업무를 상세히 작성
- 업무계획서를 홈페이지에 제출한 후, 근로지 담당자(학과, 부 서 담당자) 의 승인을 받아야 출근부 작성 가능함
- 학생 : 근로장학생으로 선발된 후 3일 이내에 업무계획서를
- 근로장학생의 업무계획서 작성 및 업로드 지연으로 인한 온라인 출근부 미입력건은 담당자 출근부 추가 입력 불가 (출근부 입력에 대한 책임은 학생 본인에게 있음!)

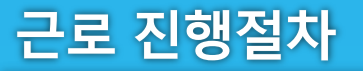

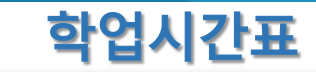

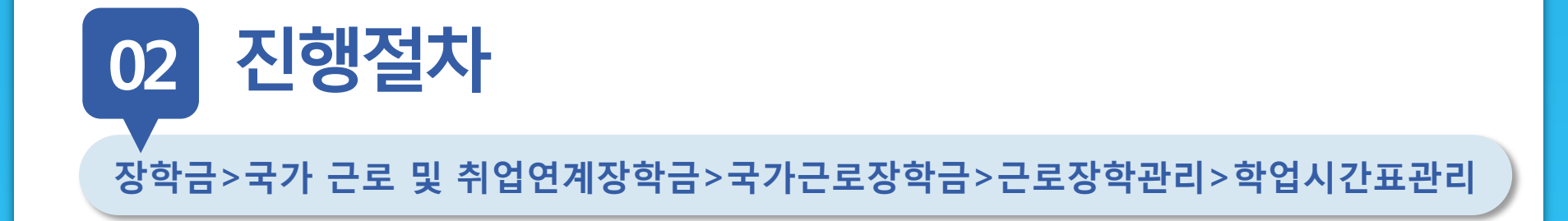

|  | Û | 장학금 ▼ | 국가근로 및 취업연계 장학금 💌 | 국가근로장학금 💌 | 학업시간표관리 ▼ |  |
|--|---|-------|-------------------|-----------|-----------|--|
|--|---|-------|-------------------|-----------|-----------|--|

## 학업시간표 관리

• 학업 시간표를 관리 하실 수 있습니다.

○ 학업 시간표 관리

| 검색 조건 | 8 ✔ 기 ✔ 정기학기 ✔ 검색 >                  |
|-------|--------------------------------------|
| 조회 조건 | ●전체 ○ AM 7:00~12:45 ○ PM 13:00~23:45 |

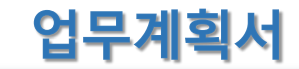

02 진행절차

| 진행상태                 | 근로시간(예상) 입력                                     |                                       |                                                       |                      |                                 |          |  |
|----------------------|-------------------------------------------------|---------------------------------------|-------------------------------------------------------|----------------------|---------------------------------|----------|--|
| 근로기관명                |                                                 | 근로유형                                  |                                                       |                      |                                 |          |  |
| 근로지주소                |                                                 | 담당자연락처                                |                                                       | <b>ギ가근로</b> ?        | 장학생 업무 계획서                      |          |  |
| 12/21                | 2015-09-12 - 2017-02-28                         | 최조등록일시                                | 1. Sec. 1. 1.                                         |                      |                                 |          |  |
| 2                    |                                                 |                                       | ( <i>해생명)</i> 이(<br>제획합니다.                            | 가) 하게 될 일            | i무 내용 및 근무 기간 등 주요 내            | 응을 다음과 갈 |  |
|                      | 0)<br>(-2)                                      |                                       | 근로장학기관                                                | -                    |                                 |          |  |
|                      |                                                 |                                       |                                                       |                      |                                 |          |  |
|                      |                                                 | · 주 소                                 |                                                       |                      |                                 |          |  |
| 근로시간<br>(예상)         |                                                 | 업무 내용                                 | 2 1                                                   | 근무대용을 구체적으로 작성하시기 비  | /광니다                            |          |  |
|                      |                                                 |                                       | 학기 근로기간(A)                                            | 15.                  | ~ '00                           | 25 주     |  |
|                      | 50 (ST)                                         |                                       |                                                       | 요일                   | 시간                              | 근로시간     |  |
|                      | 92                                              |                                       |                                                       | 8                    | 09:00 - 11:00                   | 2 AZ     |  |
|                      | #21+                                            |                                       |                                                       | đi                   | 14:00 ~ 18:00                   | ৰ শহ     |  |
|                      |                                                 |                                       |                                                       | #                    | 11:00 - 14:00                   | 3 43     |  |
| 내용<br>(7/19033-01LB) | 실제로 하게 될 업무를 상세히 작성                             |                                       | 64                                                    | 09:30 - 10:30        | 1 43                            |          |  |
| for some distants    |                                                 |                                       | 주간 근로시간                                               | \$                   | 14:00 - 18:00                   | 4 시간     |  |
|                      | 비양석타운로드]를 클릭하여 해당양식을 작성한 위 [찾아보기]를 클릭하여 파일 선택 후 |                                       |                                                       |                      |                                 |          |  |
|                      | 배양등록을 클릭해야 파팔이 등록됩니다                            | -                                     |                                                       | 19-00 - 14-00        | 1 212                           |          |  |
|                      | 등록하신 파일의 이름은 절해진 규칙에 의해 자동으로 바뀌게 됩니다.           | 동속하신 파달의 이름은 형해진 규칙에 의해 자동으로 바위계 됩니다. |                                                       |                      |                                 |          |  |
|                      | 파일을 등록 후[정부파알보기]를 클릭하시면 정부파일을 확인 하실 수 있습니다.     |                                       | e                                                     | 주가 그로시가(F)           | 18 112                          |          |  |
| 방정부                  | 법로드 가능한 확장자는 hwp, pdf, zip, jpg, pog많니다.        | 업로드 가능한 확장자는 hwp.pdf.zhu.jpg.png입니다.  |                                                       |                      |                                 |          |  |
| 3                    | <u>장아버지~</u> 미문숙)<br>                           |                                       | <ul> <li>※ 하루에 2건 이상의 근</li> <li>국가근로장학생 (</li> </ul> | 로시간이 있는 공<br>) 대학(교) | 경우 요일을 증복하며 일력<br>( ) 학부(과) 성 당 | (8)      |  |
|                      |                                                 |                                       |                                                       |                      | 근로지 담당자(책임자) 첫 명                | 104      |  |

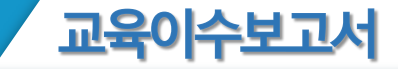

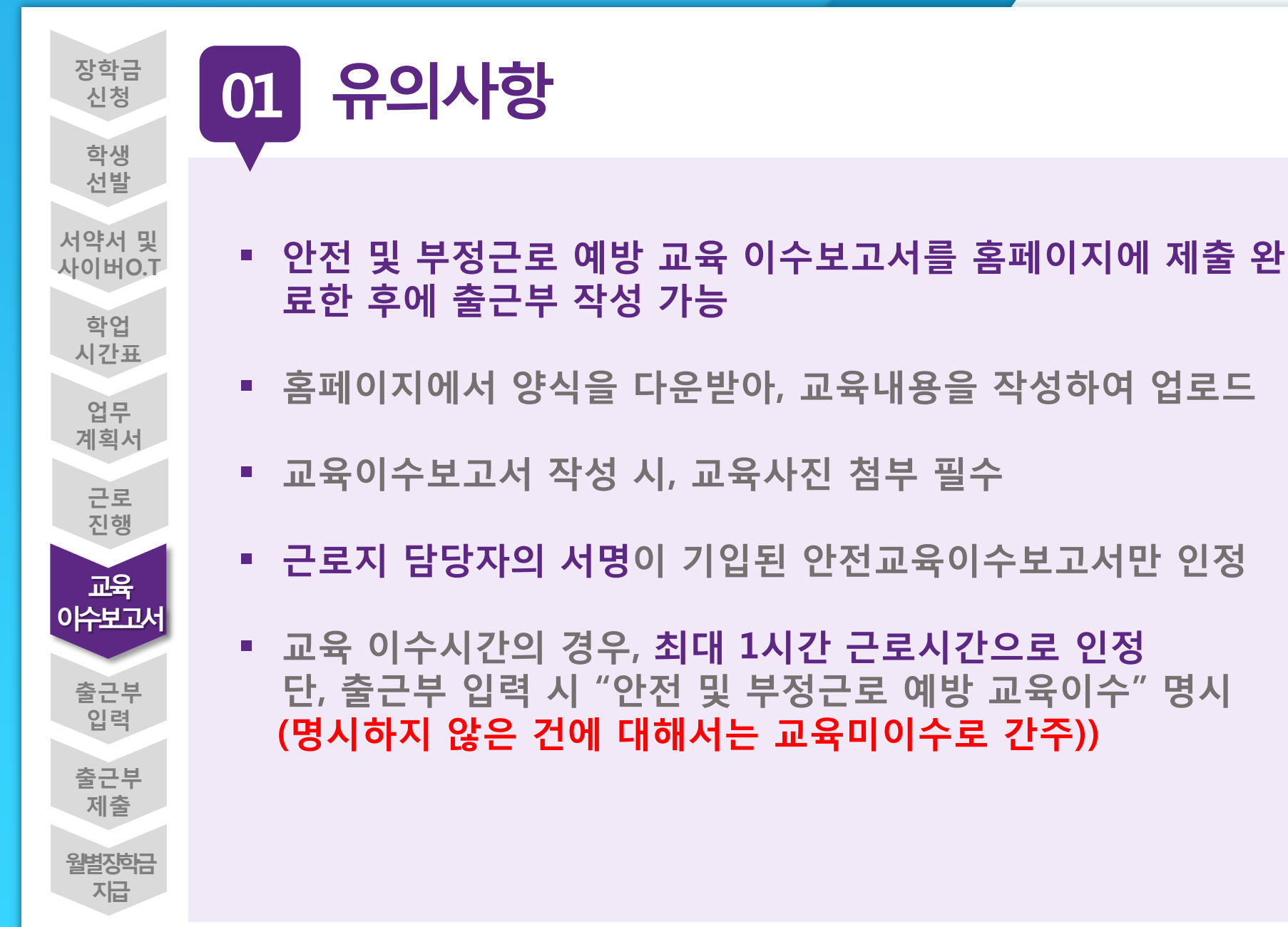

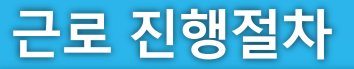

02

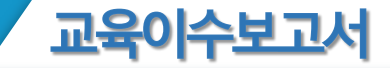

진행절차

장학금>국가 근로 및 취업연계장학금>국가근로장학금>근로장학관리> 교육이수보고서관리

Û + - = 6006 장학금 ▼ 국가 교육근로 및 희망사다리장학금 ▼ 국가 교육근로장학금 ▼ 안전교육 이수보고서 관리 ▼ 교육 이수보고서 관리 ○ 안전교육 이수보고서 관리 ※ 양식을 다운로드 받아 작성 후 "제출"을 클릭하시기 바랍니다. 검색 > 검색 조건 8 🗸 학기 양식을 다운로드하여 근로지에서 선택 제출여부 순번 년도 학기 근로기관명 받은 교육내용을 작성하여 업로드 ۲ 1 미제종 ※ 반드시 파일을 컴퓨터에 저장한 후 보고서를 작성해 주시기 바랍니다. ※근로지 담당자의 서명이 기입된 안전교육 이수보고서만 인정됨.

작성일자 20XX. 근로장확기관명 교내외 근로지(부서)명 구분 대학명 성명 확 과 화 번 교육일자 교육시간 고육담당자 고육장소 교육내용 자유 기제(교육사진 첨부 필수) 고육내용 (교육사진 청분 필수) **※(**참고] 부정근로 유형 유형 정의 허위근로 근로를 하지 않고 출근부를 입력한 경우 대체근로 실제 근로시간과 출근부 입력시간이 상이한 경우 대리근로 장학생이 아닌 타민이 근로를 대신한 경우 \*부정근로 발생할 경우 재단 업무처리기준에 따라 참여 제한됨(기관 및 장학생, 대리근로자 해당)

국가근로장학생 교육이수보고서

국가근로장학생 안전사고 및 부정근로 예방 교육이수보고서

양식

안전사고 및 부정근로 예방 교육을 실시하였으며, 안전한 근로환경을 조성하고 부정근로가 발생하지 않도록 노력하겠습니다.

| 국가근로장학생 ( | ) 대학(교) (  | )학부(과) | 성 | 명 : | (서명) |
|-----------|------------|--------|---|-----|------|
| 근로지(부서) : | 교육담당자(책임자) |        | 성 | 평 : | (서명) |

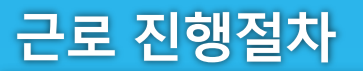

| 02 진행절차                                                                                                    | ② 안전교육 이수보고서   한국장학재단 - Internet Explorer     □   □   □   □     ○   안전교육 이수보고서 업로드   ☑                                                                                                    |
|----------------------------------------------------------------------------------------------------|----------------------------------------------------------------------------------------------------|
|                                                                                                    | 안전교육 이수보고서 제출 및 수정                                                                                                    |
|                                                                                                    | [미등록]<br>첨부 찾아보기 업로드 >                                                                                                    |
| 값       장학금 *       국가교육근로 및 회명사대리장학금 *       국가교육근로장학금 *       안전교육 이수보고서관리 *         교육       이수보고서 관리       관리 | <ul> <li>[찾아보기]를 클릭하여 파일 선택 후 파일 첨부 후 [업로드]을 클릭해야 파일이<br/>등록됩니다.</li> <li>· 첨부파일의 최대 용량은 10MB이내만 가능합니다.</li> <li>· 등록하신 파일의 이름은 정해진 규칙에 의해 자동으로 바뀌게 됩니다.</li> <li>※ 근로지 담당자의 서명이 기입된 안전교육 이수보고서만 인정됨.</li> </ul> |
| 안전교육이수보고서를<br>제출할 근로지를 선택                                                                                         |                                                                                                    |
| 신         문민         번도         학기         근로기관명         근로지           2         0         1                      |                                                                                                    |

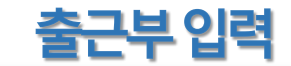

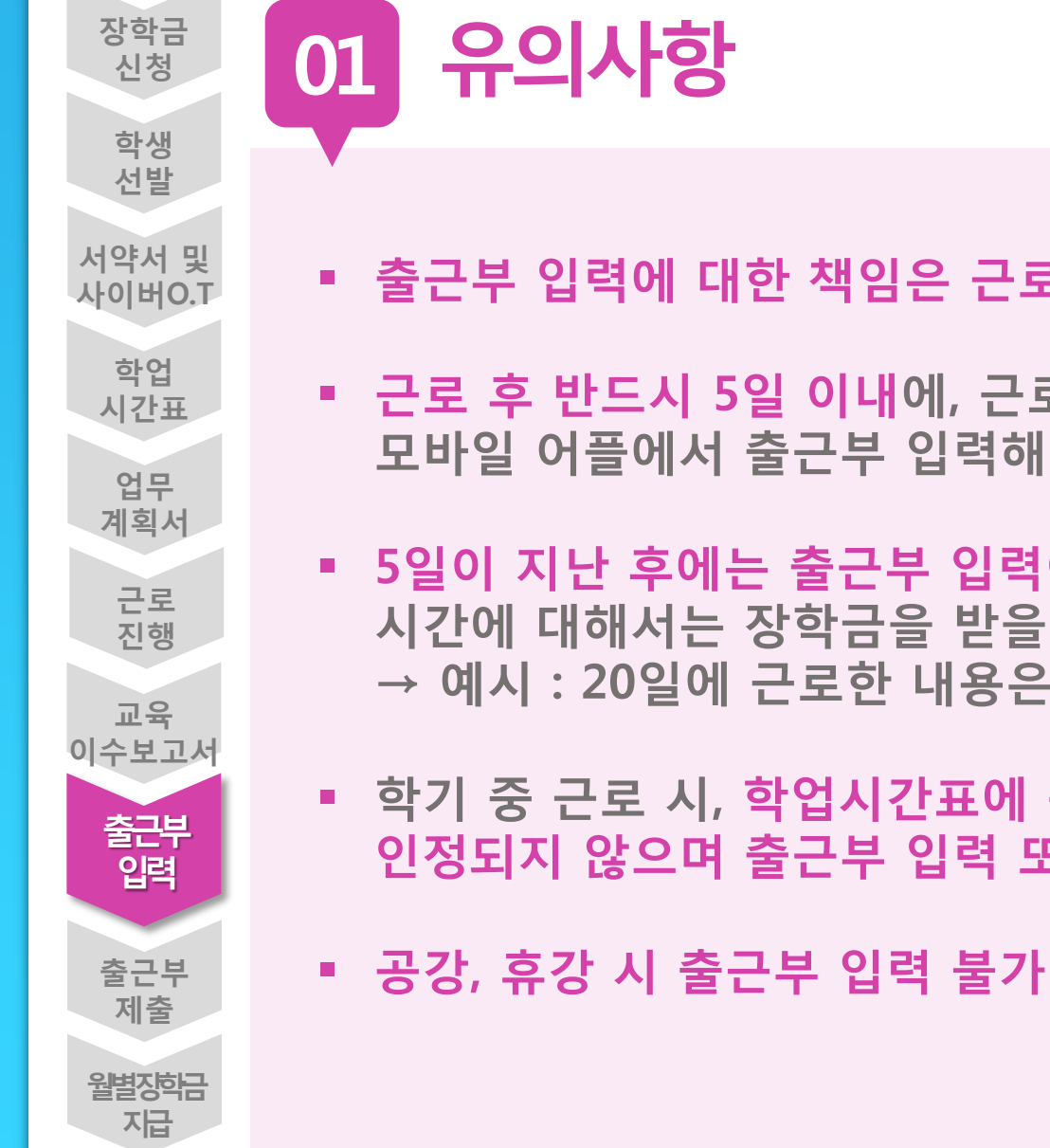

- 출근부 입력에 대한 책임은 근로장학생에게 있음(서약서)
- 근로 후 반드시 5일 이내에, 근로한 내용을 홈페이지 또는 모바일 어플에서 출근부 입력해야 함
- 5일이 지난 후에는 출근부 입력이 불가하며, 입력하지 않은 시간에 대해서는 장학금을 받을 수 없음 → 예시 : 20일에 근로한 내용은 25일까지 입력가능
- 학기 중 근로 시, 학업시간표에 등록한 시간에 근로한 내용은 인정되지 않으며 출근부 입력 또한 불가

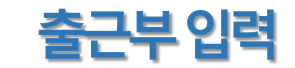

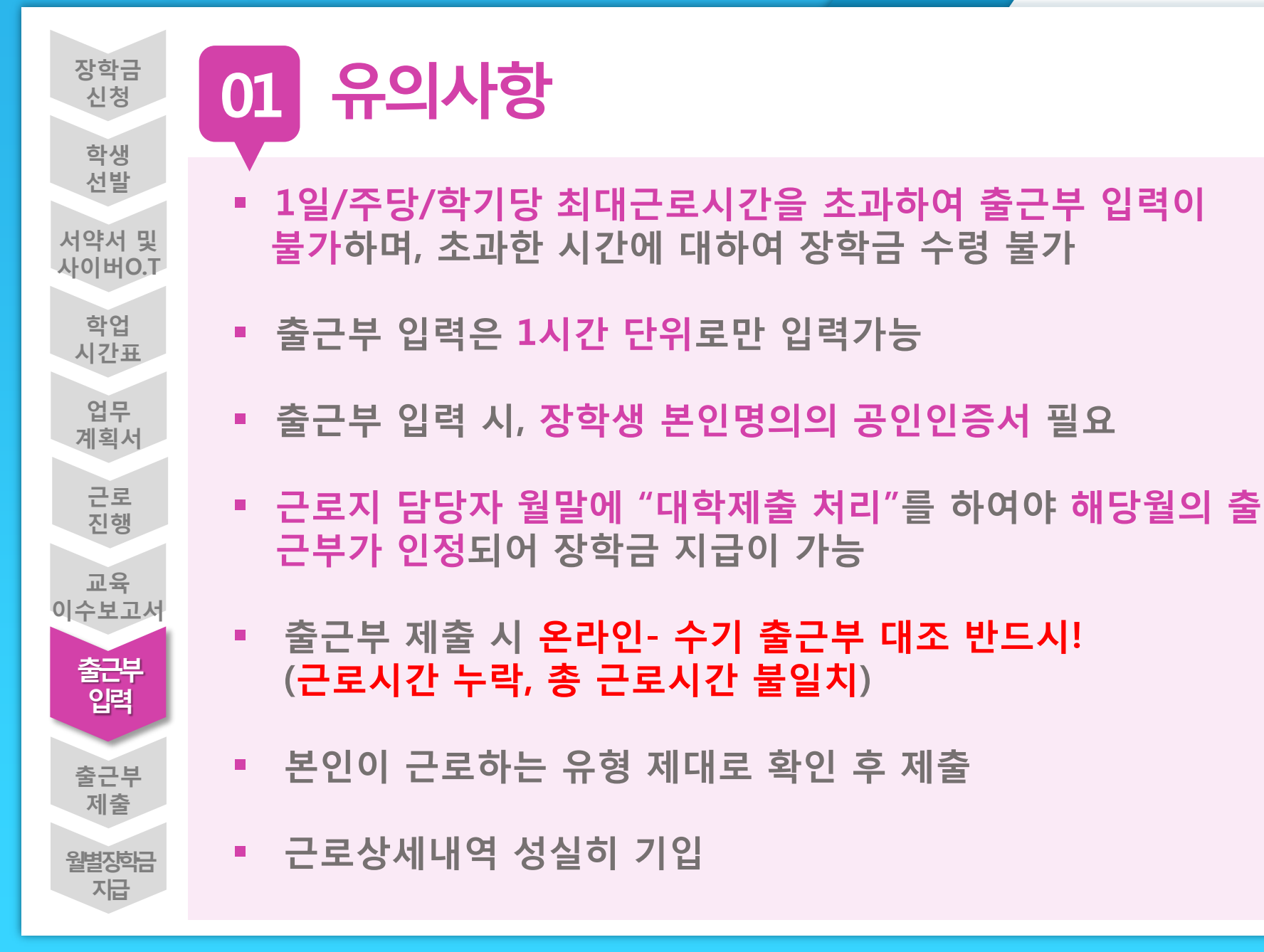

| 근로 | 진행절차 |
|----|------|
|----|------|

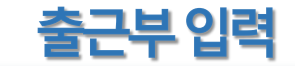

## 02 진행절차 장학금>국가 근로 및 취업연계장학금>국가근로장학금>근로장학관리>출근부관리

| 트로 조회 하실 수 있습니다.                         |                                                                                                    |                                                                                                    |                                                                              |                                                           |                 |                                                   |
|------------------------------------------|----------------------------------------------------------------------------------------------------|----------------------------------------------------------------------------------------------------|------------------------------------------------------------------------------|-----------------------------------------------------------|-----------------|---------------------------------------------------|
| ♥ 년 ♥ 학기                                 |                                                                                                    | 회 >                                                                                                    |                                                                              |                                                           |                 |                                                   |
|                                          |                                                                                                    |                                                                                                    |                                                                              |                                                           | ○누적활동           | 시간:0시간/450시건                                      |
| 근로장학기관명                                  | 근로지명                                                                                                    | 장학금                                                                                                    | 지급일자                                                                         | 기관<br>승인구분                                                | 대학<br>승인구분      | -                                                 |
|                                          |                                                                                                    | 0                                                                                                    |                                                                              | 미제출                                                       | <b>2</b>        | 출근부입력 >                                           |
| ▶ <b>인쇄2 ≻</b><br>카실 경우 한국장학재단으로 문의바랍니다. |                                                                                                    | 0                                                                                                    |                                                                              | 미제출                                                       |                 | 출근부입력                                             |
| 순번 날짜 요일 근로기                             |                                                                                                    | 근로지명                                                                                                    |                                                                              | 학기/방학                                                     | 근무시간            | 급여                                                |
|                                          | 로 조회 하실 수 있습니다.         ▶       년       ♥         로로장학기관명         >       인쇄2 >>         자실 경우 한국장학재단으로 문의바랍니다.         요일       근로Z | 로 조회 하실 수 있습니다.         ▲ 년 ▲ 학기 ▲ 조         로로정학기관명       근로지명         근로정학기관명       근로지명         2 인쇄2 >         바실 경우 한국장학재단으로 문의바랍니다.         요일       근로기관명 | 로로 조회 하실 수 있습니다.            신          전          하실          하실          하실 | 로로 조회 하실 수 있습니다.                            년 외 회기 외 조회 > | 로 조회 하실 수 있습니다. | 로로 조회 하실 수 있습니다.            【         【         【 |

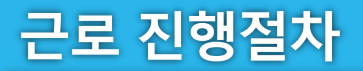

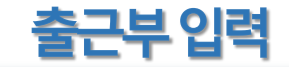

출근부리스트 >

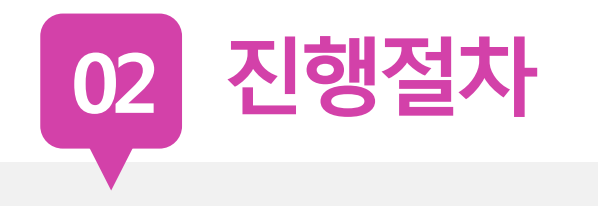

#### o 출근부조회

- 각 날짜를 클릭하면 출근부 입력 페이지가 나옵니다.
- \* 입력하신 출근부에 출근을 누르시면 일별출근 상세내역이 나옵니다.
- · 출근

| 출근부 | 는근로종료시간이 | 후에 입력이 가능합니다. |             |             | 4     |           | 무입덕~        | Internet Exp | lorer |                   |             |      |  |
|-----|----------|---------------|-------------|-------------|-------|-----------|-------------|--------------|-------|-------------------|-------------|------|--|
|     |          |               |             | ··· <       | > (FF | 민 일별 줄    | [근부 입역      |              |       |                   |             |      |  |
|     | Sunday   | Moriday       | Tuesday     | Wednesday   |       | 선택        | 순번          | 시작시간         | 종료시간  | 근무시간              | 근무구분        | 근로내용 |  |
|     |          | 달력에서 근로       | '날짜 클릭하여    |             |       |           |             | 16           |       | 조회 정              | 보가 존재하지 않습니 | 다.   |  |
| 4   | aub)     | 근로시간 등        | 및 내용 입력     | imply       | 7     | 시즈<br>9 🗸 | 남시각<br>00 ▼ | 종료<br>9 🗸    | 로시각   | <b>근로구분</b><br>주간 |             | 근로내용 |  |
| 11  | втру     | 12 3          | 13<br>empty | 14<br>3763/ |       |           |             |              |       | 저장 >              | 삭제 > 닫기     | 2    |  |
| 18  | entro    | 19            | 20 c        | autay       |       |           |             |              |       |                   |             |      |  |
| 25  | empij    | 26<br>=aqty   | 27<br>empty | 28<br>emply | 29    | em        | ply         | 30           | emply |                   |             |      |  |
|     |          |               |             |             |       |           |             |              |       |                   |             |      |  |

근로 진행절차

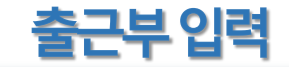

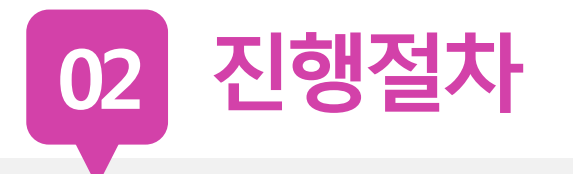

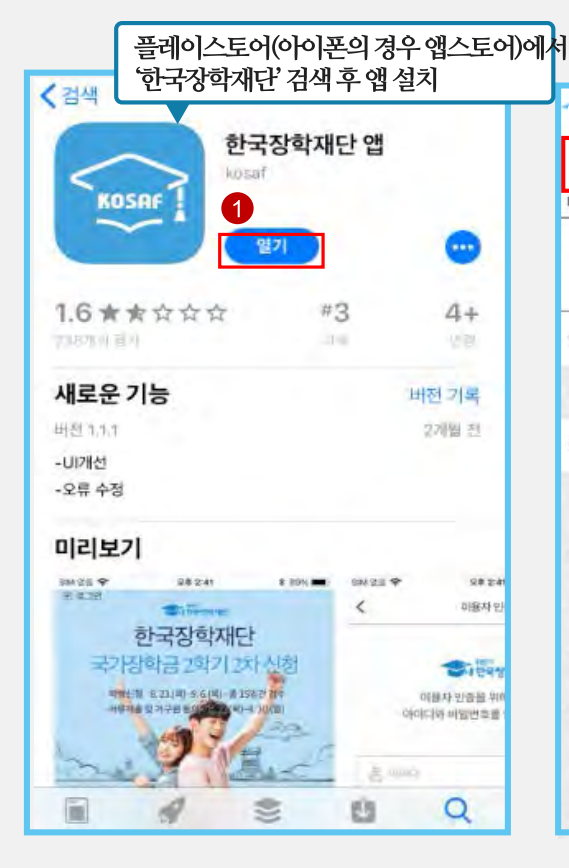

| 2)                 | 창학재단     | A O        | X                | 재단안내                                                                                                    |
|--------------------|----------|------------|------------------|----------------------------------------------------------------------------------------------------|
| 아지막 접속             | : 2018.1 | 1.16 10:35 | >                | 비자 이많소                                                                                                    |
| <b>진</b> :<br>공지사항 | G<br>FAQ | (한<br>인증센터 | <b>())</b><br>설정 | 모리 둠은중<br>르 블 에 학 빛이<br>드 내 거 경의 미<br>학 장 장 지                                                                                                    |
| 원클릭신청              | ł        |            |                  | 보다 밝혔다.                                                                                                    |
| 원클릭 신청             | g        |            |                  | 히다                                                                                                    |
| 장학금                |          |            |                  | 1 million and the                                                                                                    |
| 신청하기               |          |            |                  | and the second second s |
| 신청현황               |          |            |                  | · 2018년 11월 수시…                                                                                                    |
| 서류제출               |          |            |                  | 이재육성                                                                                                    |
| 선정결과               |          |            |                  | Dunda                                                                                                    |
| 수혜내역               |          |            |                  | 2 1                                                                                                    |
| 구제신청한              | 황        |            |                  | 나의 중복지원<br>특구간 방지안내                                                                                                    |
| 계좌정보수              | 정        |            |                  | -                                                                                                    |

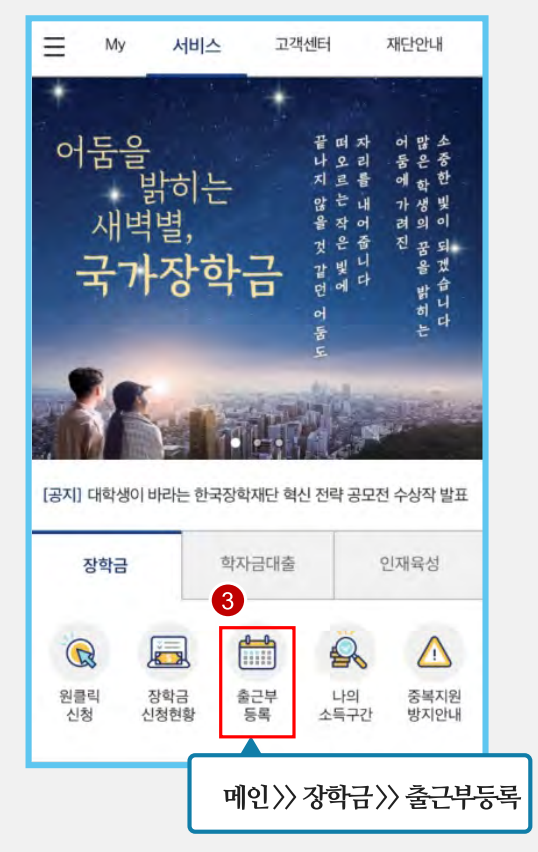

근로 진행절차

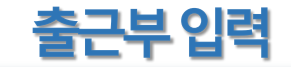

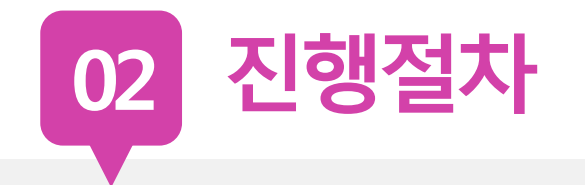

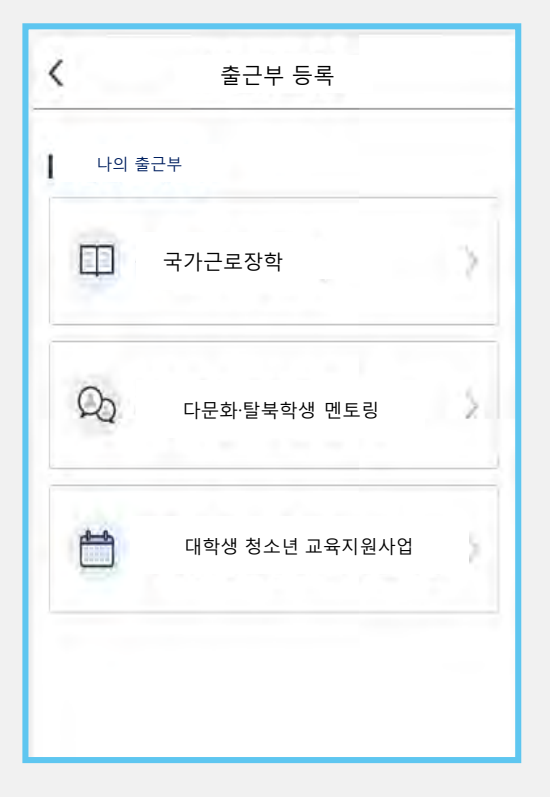

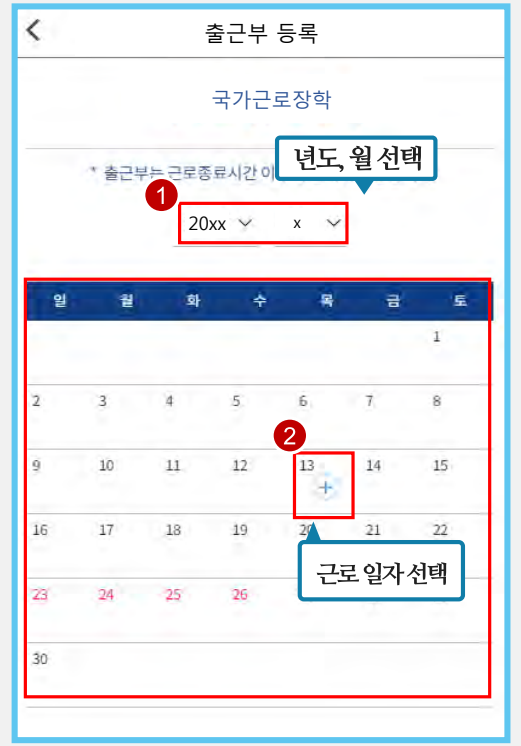

|        | 3   | 출근부 | 입르 | 1  |   |   |
|--------|-----|-----|----|----|---|---|
| 근무일자   |     |     |    |    |   |   |
| 근로기관/근 | 로지명 |     |    |    |   | ~ |
| 근로시작   | 09  | ~   | 시  | 00 | Y | 분 |
| 근로종료   | 09  | ~   | 시  | 00 |   | 분 |
| 근로구분   | 주간  |     |    |    |   |   |
| 근로내용   |     |     |    |    |   |   |
| 4      |     |     |    |    |   | * |
|        |     |     | 취소 | 2  |   |   |

## 서류 원본 제출, 서명없는 서류 인정 불가

- 3. 교육이수보고서 (본인 서명, 담당자 서명/업로드)
- 2. 업무계획서 (본인 서명, 담당자 서명/업로드)
- 1. 서약서(인쇄하여 본인 서명)

2019학년도 1학기 국가근로장학 제출 서류

## 장학생 유의사항

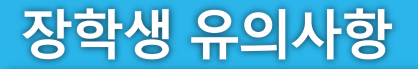

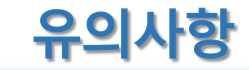

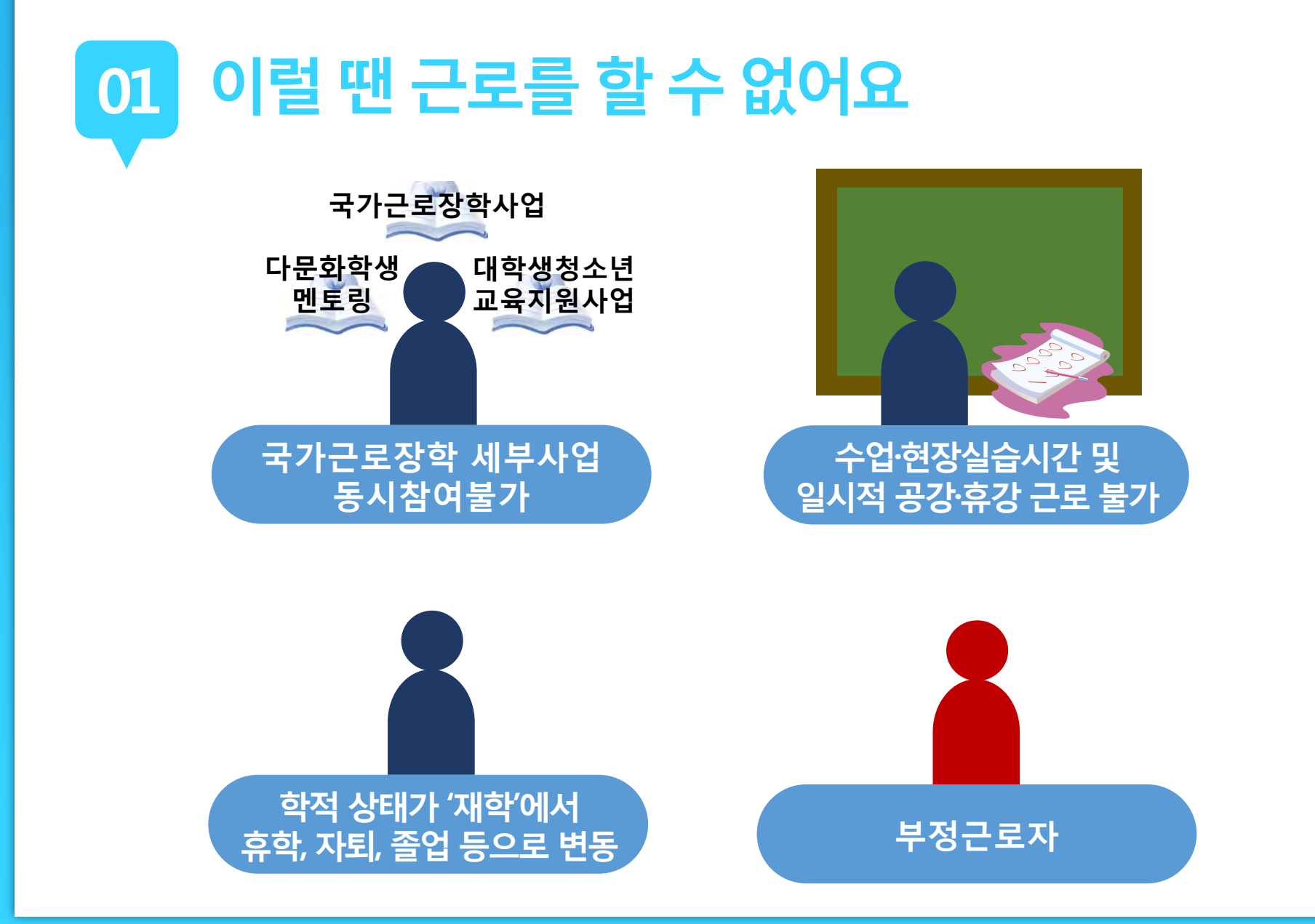

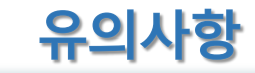

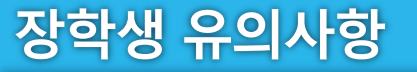

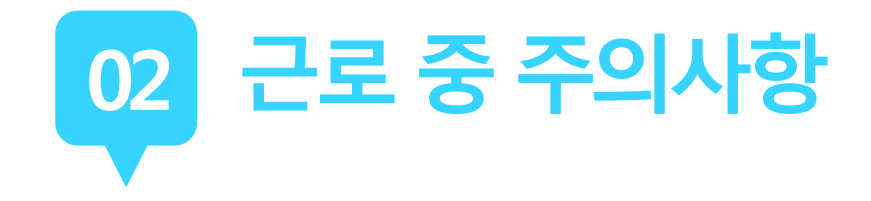

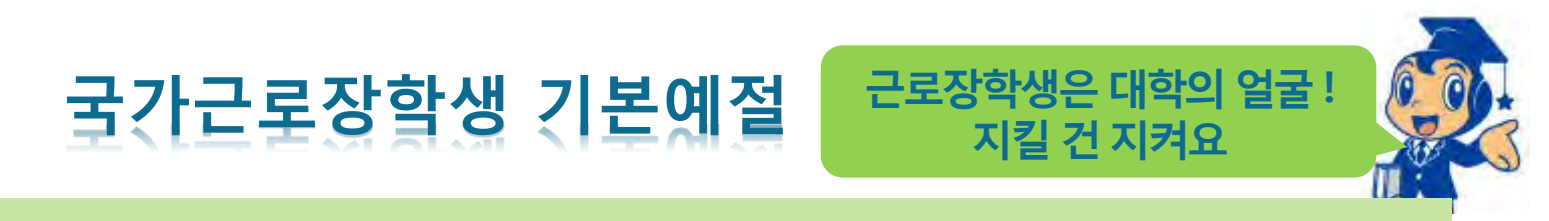

출근시간 10분전까지 도착하여 하루 일과 계획

사무실에 들어서면 직원들에게 친절히 인사

개인적인 전화나 잡담을 삼가

회사의 규정을 준수하여 단정하고 예의 바른 업무태도

근무시간 중에는 업무 외의 행동 지양

주변을 깨끗이 정돈하고 간단한 인사 후 퇴근

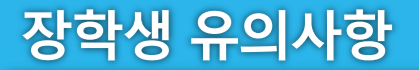

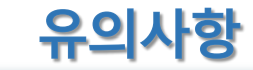

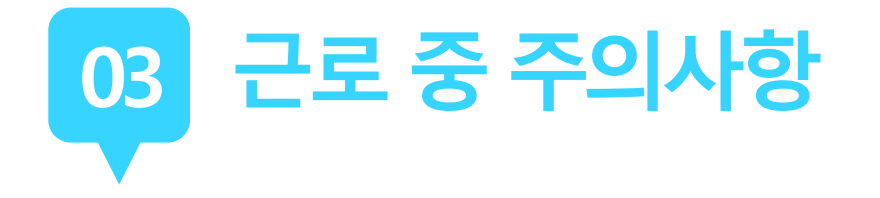

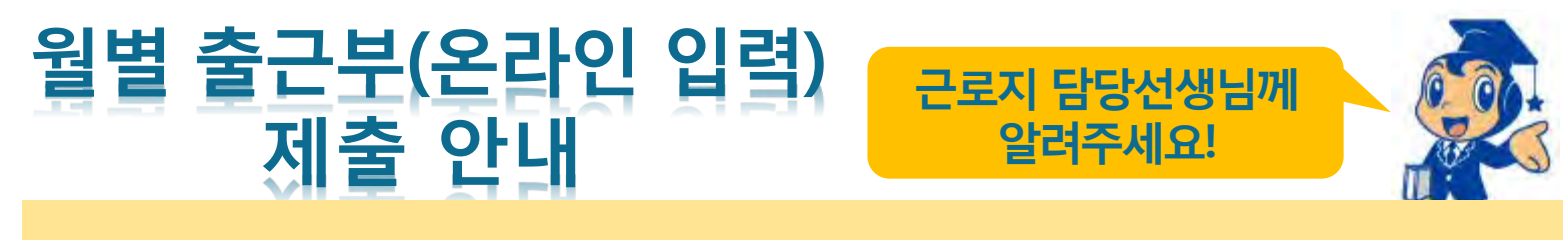

### 근로장학생이 한달 동안 작성한 출근부를 월말에 기관 근로지 담당자가 "대학제출" 해주어야 함

월별 출근부 제출 이후, 해당월의 출근부가 인정되어 장학금 지급이 가능

월별 출근부 제출이 늦어지면, 전체 장학금 지급 일정이 늦어지므로 수기출근부 제출 시 꼭 "대학제출" 처리 확인하기

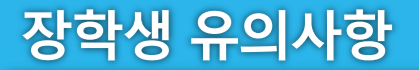

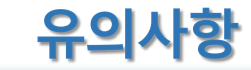

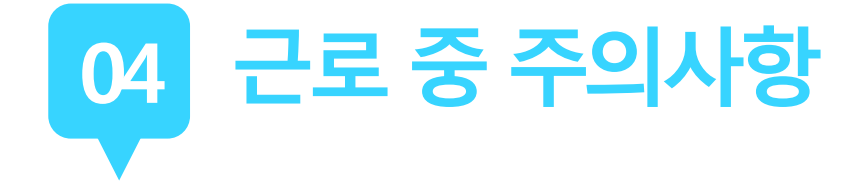

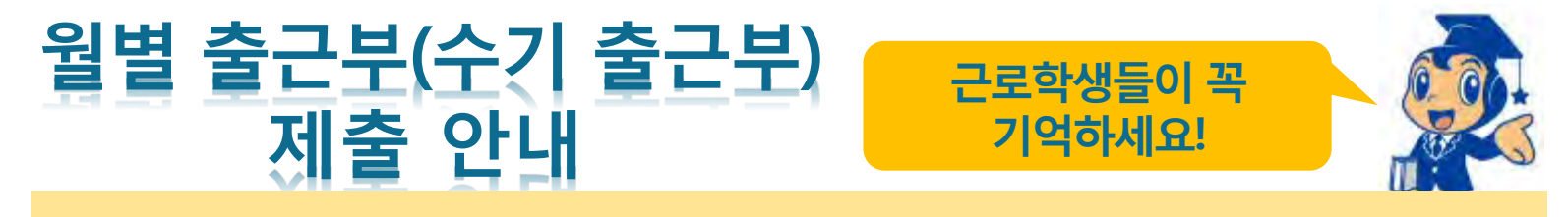

### 근로장학생이 한달 동안 작성한 수기 출근부를 월말에 기관 근로지 담당자가 온라인 출근부와 확인하여 출근부 "승인 "

수기 출근부 확인 후 <u>담당자 서명</u> 받아서 다음달 1일까지 제출 (제출일이 주말인 경우 다음주 월요일)

수기 출근부 제출이 늦어지면 근로 장학금 지급 지연되므로, 기한 내에 제출해 주시기 바랍니다.

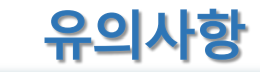

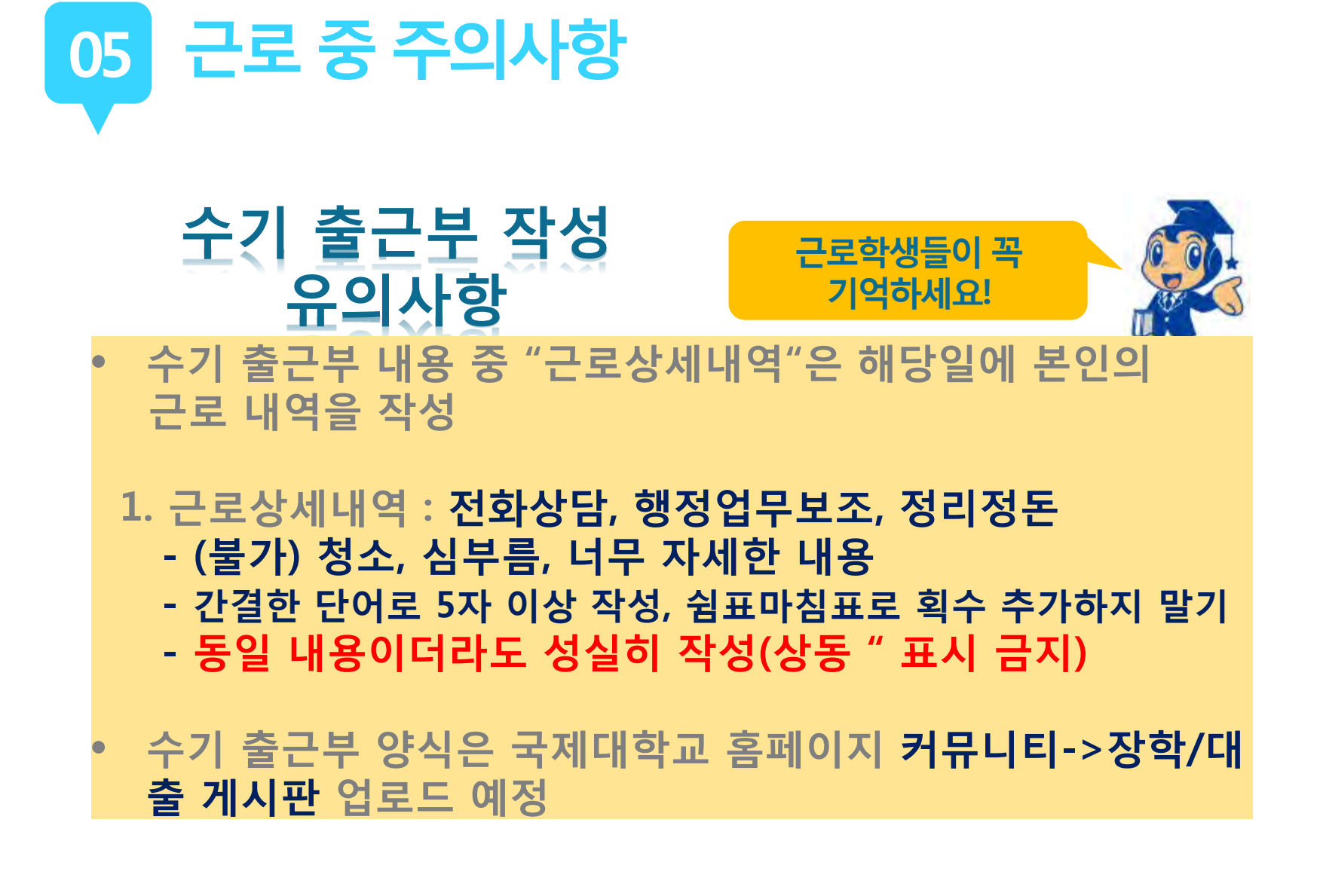

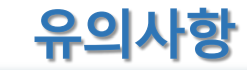

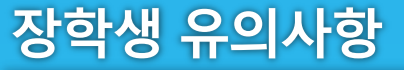

# 06 해외여행 및 군복무 계획된 일정이 있을 때!

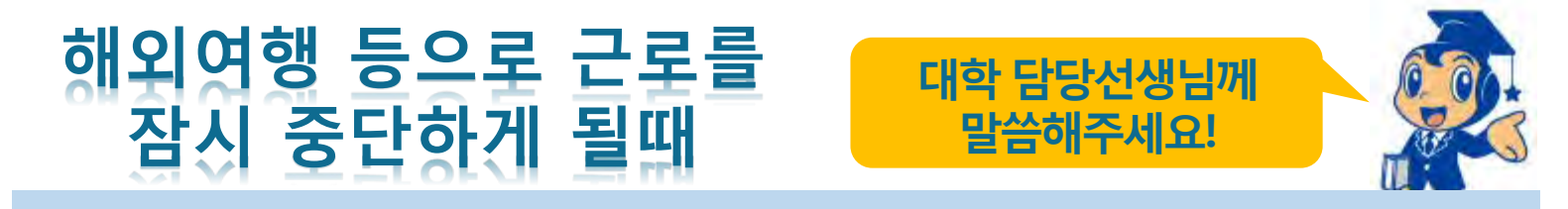

### 한국장학재단 홈페이지 > 국가근로장학금 > 근로장학관리 > "근로중지 사전신고(해외여행 등)"

근로 중 해외여행, 군복무 등 계획이 있을 경우에 사전에 대학 담당자에게 안내

대학 담당선생님의 안내에 따라 증빙서류 제출(전자항공권·탑승권 등) \* 이름, 날짜, 출도착시간 등 명확하게 보여야함

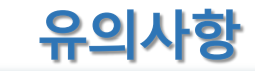

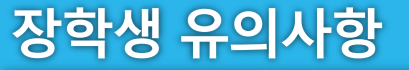

# 07 근로기관(근로지)와 가족관계일 경우!

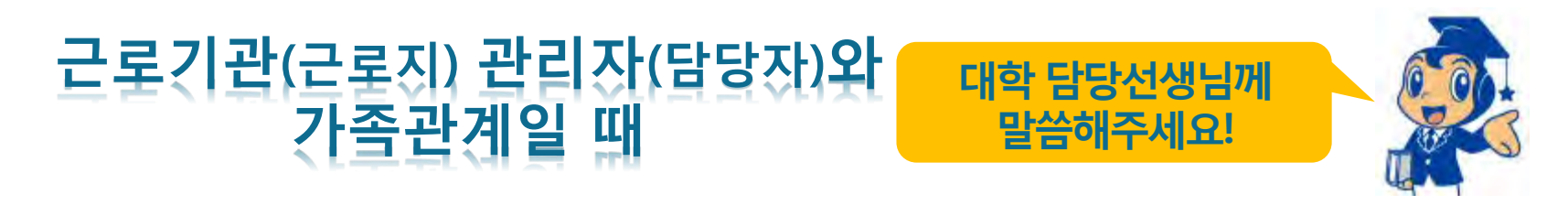

### 장학생은 매칭되거나 매칭될 가능성이 있는 근로기관(또는 근로지) 관리자(또는 담당자)와 가족관계(배우자, 직계혈족, 4촌 이내의 방계혈족)인 경우,

## 소속대학 장학담당자에게 안내

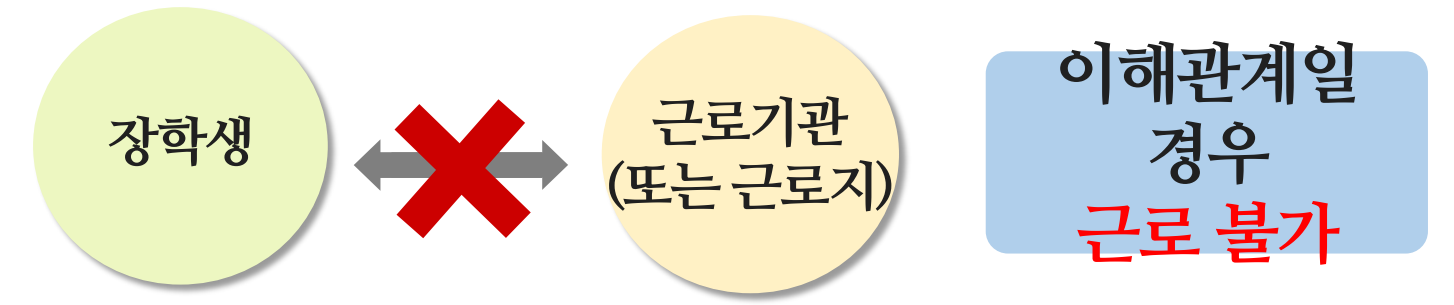

장학생 유의사항

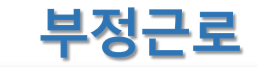

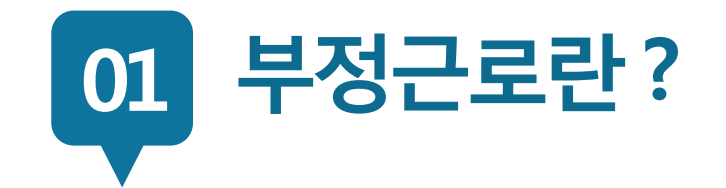

## 출근부 입력 시, 장학생 본인이 실제로 근로한 날짜 및 시간과 다르게 <mark>허위로 입력</mark>한 경우

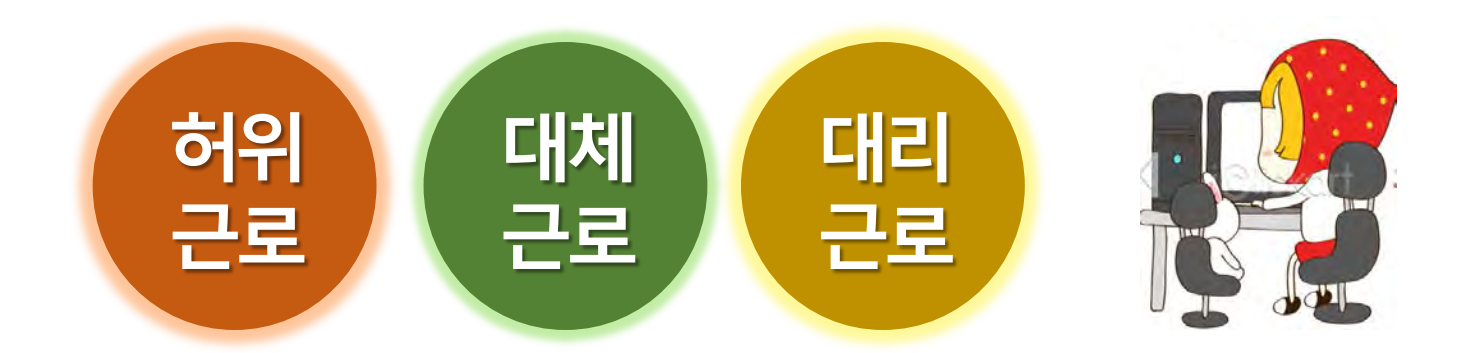

장학금 환수 및 확정시점부터 근로 중단, 확정시점의 다음 학기부터 2년(4개 학기)동안 국가근로 제한

A군은 근로는 하지 않았음에도 출근부에 근로시간을 입력하여 장학 금을 받은 허위근로에 해당한다.

근로시간에 친구들과 놀러 나가거나 가족들과 해외여행을 가는 등 실제로 근로는 하지 않고 출근부만 기록해 장학금을 받고 있었다.

00대학교 산학협력단에서 근로하던 교내근로장학생 A군은

근로를 하지 않고 출근부에 근로시간을 입력하는 경우

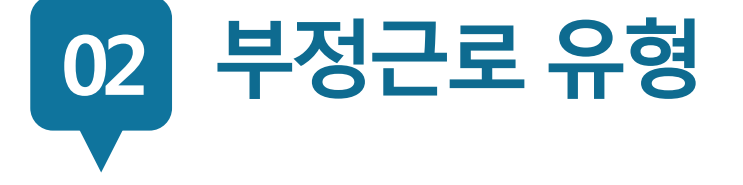

허위

근로

장학생 유의사항

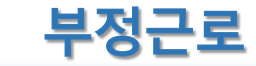

## 확정시점부터 근로 중단, 확정시점의 다음 학기부터 1년(2개 학기)동안 국가근로 제한

P군은 입력한 출근부시간이 아닌 다른 시간에 근로한 <u>대체근로</u>에 해당한다.

☆☆대학교 학생지원과에서 근로하던 교내근로장학생 P군은 학 교행사 준비로 바쁜 기간에 밤늦게 까지 학기 중 주당 최대 근로 시간인 20시간을 넘겨 근무를 하였고, 출근부에는 초과시간을 다음주에 근로한 것으로 입력하고 실제로 해당 시간에는 근로를 하지 않았다.

출근부에 입력한 시간과 다른 시간에 근로하는 경우

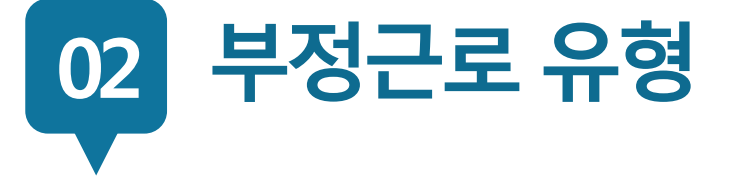

대체

근로

장학생 유의사항

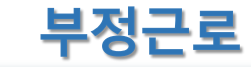

### 확정시점부터 근로 중단, 대리근로자를 포함하여 확정시점의 다음 학기부터 1년(2개 학기)동안 국가근로 제한

C양은 선발된 장학생 이외 다른 사람이 근로한 <u>대리근로</u>에 해당된다.

ㅁㅁ대학교 도서관에서 근로하던 교내근로장학생 C양은
 늦잠을 자느라 그만 학교에 가지 못해 친한 친구 G양에게 오늘
 하루만 본인 대신 근로 좀 해달라고 부탁했고 친한 친구의
 부탁에 G양은 C양 대신 중앙도서관에서 대신 근로를 하였다.

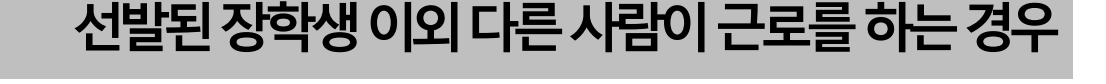

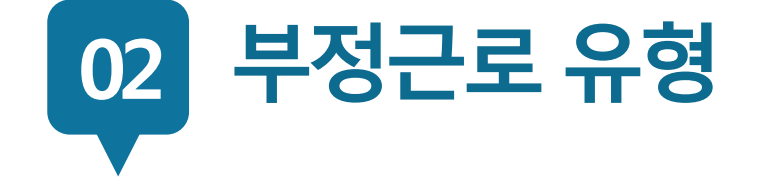

대리

근로

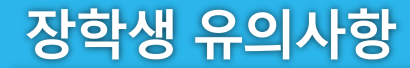

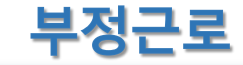

03 • 해외출입국 예정일 및 해외체류기간 근로 불가 (예 : 3월 14일 오후 10시 출국, 3월 18일 오전 7시 입국 -> 3월 14일~3월 18일 근로 불가)

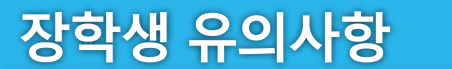

해외 출/입국 관련

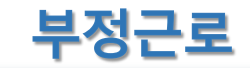